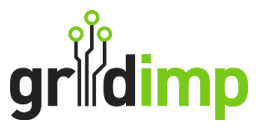

## Subscriber User Guide - How To Set Up a New User

**Introduction:** This guide takes you through adding a new user on your impCloud account, which must be completed by an account owner.

**Step 1.** Log in to your ImpCloud Account.

**Step 2:** Click on **'Setup**' on the top navigation bar and then select **'User'** located on the left-hand side of the screen.

| grildimp Home Setup   |
|-----------------------|
| Fiscal Meters         |
| Energy Tariffs        |
| Operational Schedules |
| Data Import/Export    |
| Hub Configuration     |
| Devices               |
| Clusters              |
| Users                 |

Step 3: Select "Create User" on the right-hand side of the screen.

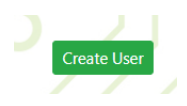

**Step 4:** Complete the following details to add a "**New User**" to your account.

- Username: Create a user name, such as an email address or first / last name
- Name: Add the new users first & last name
- Role: You will have two options, Operator / Superuser
  - Operator: This is a system administration role allowing them to adjust elements such as tariffs
  - Superuser: Allows the new user a view only of your company dashboards
- Email Address: New user email address
- Telephone: New user telephone number
- Set Password: This will allow you to set a password for the new user.

**Step 5.** Click **"Submit"** to the bottom right of the page to save the new user. This will send the new user a log in email to the system. The user will be able to reset their password when this email is received.